## Datei:Router-Poweruser.pdf

- Datei
- Dateiversionen
- Dateiverwendung
- Metadaten

| Ubipari Navostrilos 2, 192 Jow, Ruint 2, 209, 19309                                                                                                    |                                                                                                    |
|----------------------------------------------------------------------------------------------------|----------------------------------------------------------------------------------------------------|
| Ter Holling and Linkups Booler WITH foll                                                                                                    |                                                                                                    |
|                                                                                                    |                                                                                                    |
|                                                                                                    |                                                                                                    |
| Inclusion for American Section American Section American Se<br>Section American Section American Section American Section American Section American Section American Section American Section American Section American Section American Section American Section American Section American Section Americ |                                                                                                    |
|                                                                                                    | Skept Monsteiner, Ar Dates, Berk Ale Monsteiner, Sammer Steiner, Sammer Steine |
|                                                                                                    | Name/Part Analyses Setting and Analyses Setting and Analyses Seties Setting and Analyses Setting and Analyses Seti |
|                                                                                                    |                                                                                                    |
|                                                                                                    |                                                                                                    |
|                                                                                                    |                                                                                                    |
|                                                                                                    | Evant and editions, Mahara mail: 12.1 (1)                                                                                                    |
|                                                                                                    |                                                                                                    |
|                                                                                                    |                                                                                                    |
|                                                                                                    |                                                                                                    |
|                                                                                                    |                                                                                                    |
|                                                                                                    |                                                                                                    |
|                                                                                                    |                                                                                                    |
|                                                                                                    |                                                                                                    |

← vorherige Seite

Gehe zu Seite

| tenanang<br>Ten Tenanang                                                                                                    |     |
|----------------------------------------------------------------------------------------------------|-----|
| Agang sun 1989bil scothaber. Broate helt aut Annaugent (M) miter unseigenet.<br>Schollen Bann sollen für richt angeben, und sint an An Gall, als Broatek sc                                                                                                    |     |
| Water, water alcoses, do Witerspectrostational general constraints, to<br>interpretational statistical systems of alcoses of ALCO and statistical background and<br>interpretations interpretation and statistical and statistical and statistical and<br>interpretations and and and an alcoses and statistical and statistical and and and and and and and and and and                                                                                                    |     |
| nar ona upana dhama ini karahat usar dan kasi ari (up paar) ingg'isan.<br>Wasanny ni mungun niti                                                                                                    |     |
| Nethological for any example of an Institutional over and unaxy. Network WITCHS.                                                                                                    |     |
| antiperson .                                                                                                    |     |
| televisier men itt hanvespriet fahlevis omet anderer if Brech als 198 tele 1993<br>Sekonomisken daser North skarsproliger sociaer), sorielider men soch artigisen Auflass                                                                                                    |     |
| As Experient over a West the Automa Schutz of Kepts 116, 541, 56                                                                                                    |     |
| North Enveloping - Networks Roberger - Mit Belanding<br>Incode an Interferentier Research of An Environ Related Francesco, (1979)<br>Analytics                                                                                                    |     |
| No. 9 Advance and Padding Strands complete.                                                                                                    |     |
| No.                                                                                                    |     |
| Northeast Date which is seen to see to<br>be an experimental sector of a sector of<br>the sector of the sector of the sector of the sector of<br>the sector of the sector of the sector of the sector of the<br>sector of the sector of the sector of the sector of the<br>sector of the sector of the sector of the sector of the<br>sector of the sector of the sector of the sector of the<br>sector of the sector of the sector of the sector of the<br>sector of the sector of the sector of the sector of the<br>sector of the sector of the sector of the sector of the sector of the<br>sector of the sector of the sector of the sector of the sector of the<br>sector of the sector of the sector of the sector of the sector of the<br>sector of the sector of the sector of the sector of the sector of the<br>sector of the sector of the sector of the sector of the sector of the<br>sector of the sector of the sector of the sector of the sector of the<br>sector of the sector of the sector of the sector of the sector of the<br>sector of the sector of the sector of the sector of the sector of the sector of the sector of the<br>sector of the sector of the se |     |
| British Associates                                                                                                    |     |
| Among Arrist                                                                                                    |     |
| The second second secon                                                    |     |
| Contractor and                                                                                                    |     |
| Reserve                                                                                                    |     |
| Contract of Contract of Contra                                                    |     |
| Control (amount)                                                                                                    |     |
| andra ann fhar ann anns anns Mallananac (M. Franka, an ) anns <u>ann anns an anns an an</u><br>Anns <u>An Mallana. Ann an An Anna An Anna An Anna An Anna An Anna An Anna Anna An</u>                                                                                                    |     |
| 405                                                                                                    |     |
|                                                                                                    |     |
| anarah terte penganah ti<br>miti teru pada mangganaka menur merijemetani spantari una aksarti (attrari) atsasare                                                                                                    |     |
|                                                                                                    |     |
| Court on Hilling, McCar Hall VI.8 18                                                                                                    |     |
|                                                                                                    |     |
|                                                                                                    |     |
|                                                                                                    |     |
|                                                                                                    |     |
|                                                                                                    |     |
|                                                                                                    |     |
|                                                                                                    |     |
|                                                                                                    |     |
|                                                                                                    |     |
|                                                                                                    |     |
|                                                                                                    |     |
|                                                                                                    |     |
|                                                                                                    |     |
|                                                                                                    |     |
|                                                                                                    |     |
|                                                                                                    |     |
|                                                                                                    |     |
|                                                                                                    |     |
|                                                                                                    |     |
|                                                                                                    |     |
|                                                                                                    |     |
|                                                                                                    |     |
|                                                                                                    |     |
|                                                                                                    |     |
|                                                                                                    |     |
|                                                                                                    |     |
|                                                                                                    |     |
|                                                                                                    |     |
|                                                                                                    |     |
|                                                                                                    |     |
|                                                                                                    |     |
|                                                                                                    |     |
|                                                                                                    |     |
|                                                                                                    |     |
|                                                                                                    |     |
|                                                                                                    |     |
| ächste Seite                                                                                                    | • → |

Größe der JPG-Vorschau dieser PDF-Datei:  $424 \times 600$  Pixel. Weitere Auflösung:  $170 \times 240$  Pixel.

Originaldatei (1.240 × 1.754 Pixel, Dateigröße: 272 KB, MIME-Typ: application/pdf, 8 Seiten)

Aufbau- und Konfigurationsanleitung HAMNET PowerUser mit Router

### Dateiversionen

Klicken Sie auf einen Zeitpunkt, um diese Version zu laden.

# BlueSpíce4

|         | Version vom         | Vorschaubild                                                                                | Maße                                 | Benutzer          | Kommentar                                                                                        |
|---------|---------------------|---------------------------------------------------------------------------------------------|--------------------------------------|-------------------|--------------------------------------------------------------------------------------------------|
| aktuell | 17:33, 9. Apr. 2010 | <text><text><text><text><text><text><text></text></text></text></text></text></text></text> | 1.240 ×<br>1.754, 8<br>Seiten (272 k | OE2WAO (Di<br>(B) | Aufbau- und<br>Konfigurationsanleitung<br>skussion   Beiträge)<br>HAMNET PowerUser mit<br>Router |

Sie können diese Datei nicht überschreiben.

### Dateiverwendung

Die folgenden 2 Seiten verwenden diese Datei:

- Teststellungen Gaisberg Gernkogel
- Userequipment HAMNETpoweruser

### Metadaten

Diese Datei enthält weitere Informationen, die in der Regel von der Digitalkamera oder dem verwendeten Scanner stammen. Durch nachträgliche Bearbeitung der Originaldatei können einige Details verändert worden sein.

| Fotograf                    | Brandstetter Franz                |  |
|-----------------------------|-----------------------------------|--|
| Kurztitel                   |                                   |  |
| Software                    | Acrobat PDFMaker 8.0 für Word     |  |
| Umwandlungsprogramm         | Acrobat Distiller 8,0,0 (Windows) |  |
| Verschlüsselt               | no                                |  |
| Papierformat                | 595,22 x 842 pts (A4)             |  |
| Version des PDF-Formats 1,4 |                                   |  |